## CE "Unauthorized" to access Direct Certification

## **Common DC Problems**

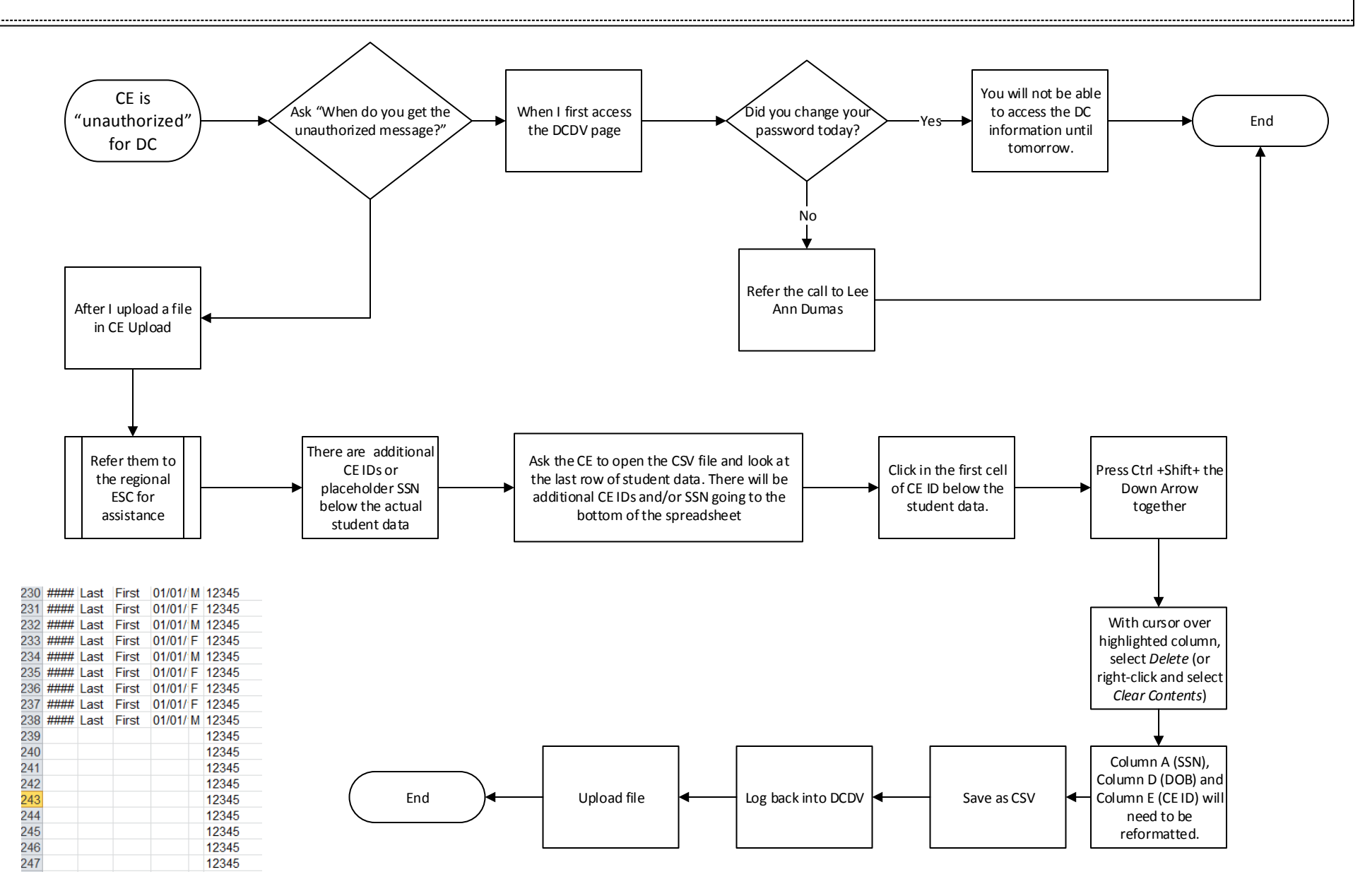